## iPhone Instructions

- 1. Open Wi-Fi and select eduroam.
- 2. Username: your\_own\_gatorlink@ufl.edu.
- 3. Type your current password and hit "Join".
- 4. Trust the uf-dot1x.ufl.edu certificate.

| 10:07 🕇                               |                | •11 LTE 🗩        |
|---------------------------------------|----------------|------------------|
| Settings                              | Wi-Fi          | Edit             |
|                                       |                |                  |
| Wi-Fi                                 |                |                  |
| PUBLIC NETWO                          | ORKS           |                  |
| ufgetonlin                            | ne             | <del>?</del> (j) |
| OTHER NETWO                           | DRKS           |                  |
| eduroam                               | ]4             | ê 奈 (j)          |
| nrn                                   |                | 🔒 🗢 🚺            |
| ufguest                               |                | <del>?</del> (j) |
| Other                                 |                |                  |
|                                       |                |                  |
| Enter the password for "eduroam"      |                |                  |
| Cancel                                | Enter Password | Join             |
|                                       |                | 2                |
| Username your_gatorlink@ufl.edu       |                |                  |
| Password Use your myUFL password here |                |                  |
|                                       |                |                  |

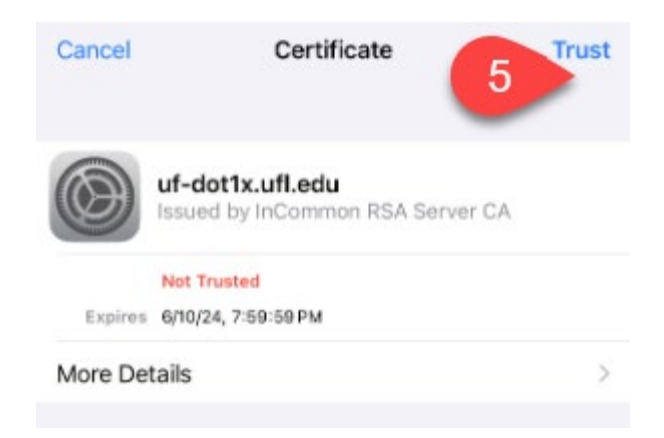

\*\* If you change your password, you will need to forget the eduroam network and repeat the steps above to reconnect.

- 1. Go to Settings > Wi-Fi.
- 2. To the right of eduroam, click the icon showing the blue letter I in a circle.
- 3. Select "Forget This Network"
- 4. Reconnect with your new password using the steps above.

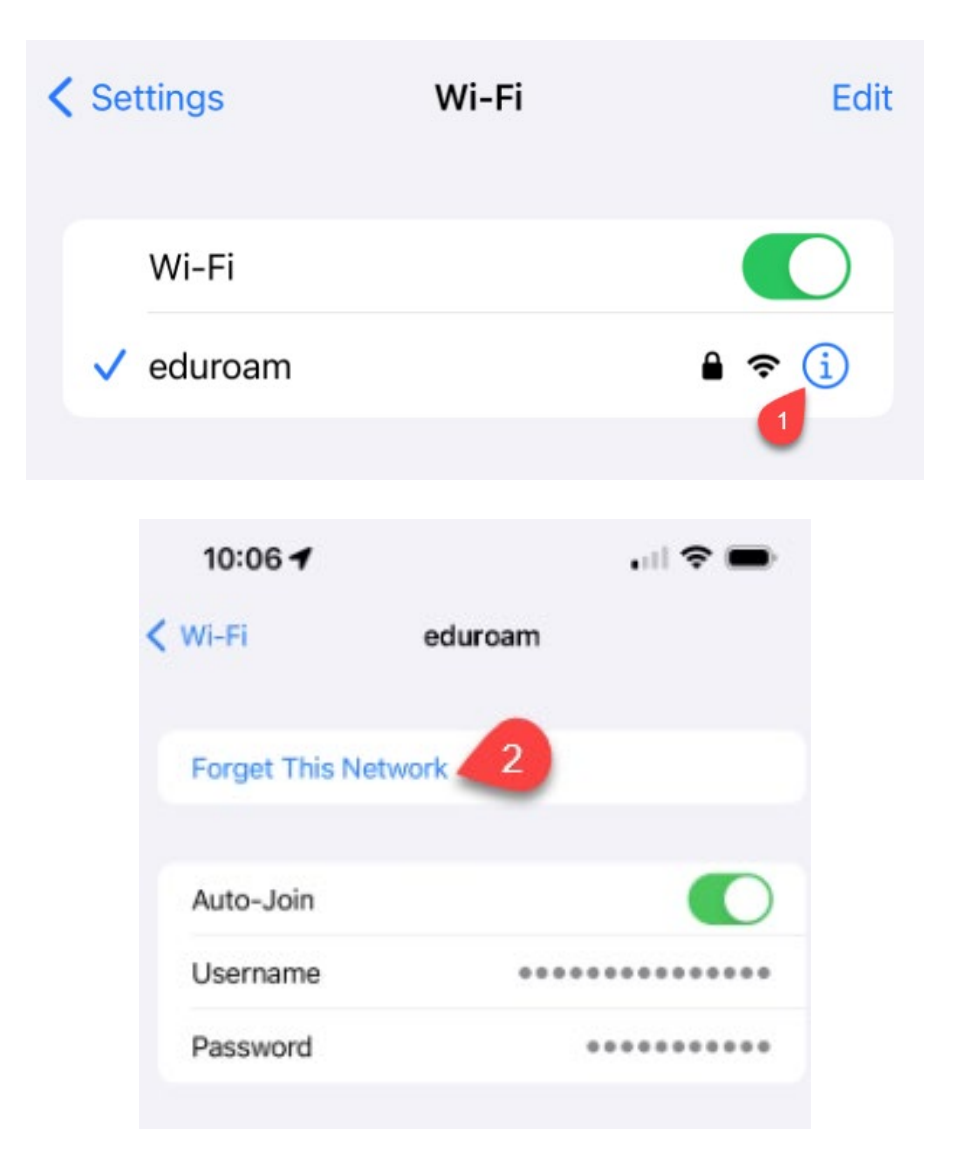